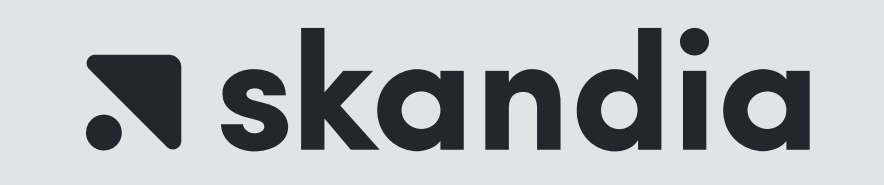

## PASO A PASO PARA RELIZAR TRASLADOS DESDE EL PORTAL DEL BANCO BBVA

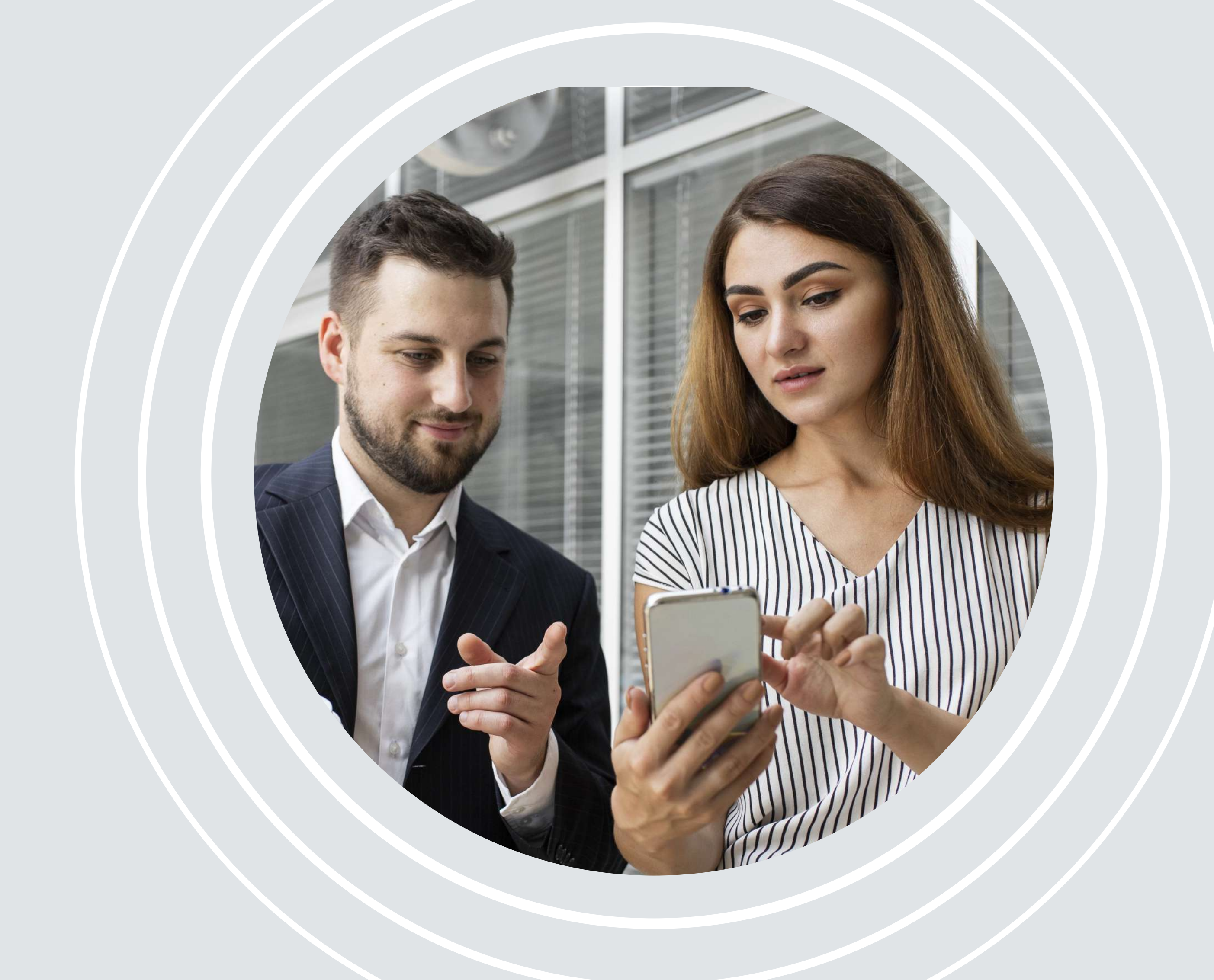

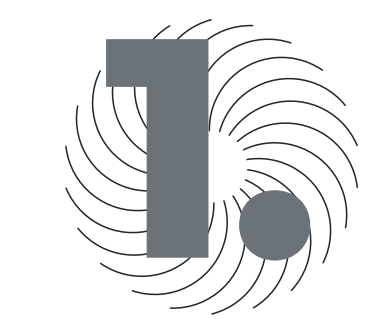

## Para realizar los traslados debemos ingresar al módulo de Transferencias y pagos/ TRANSFERENCIAS / Crear nuevo pago

|                                                              |                         | 🔀 🖪 💽              |
|--------------------------------------------------------------|-------------------------|--------------------|
| Transferencias<br>Consulte y gestione sus pagos              |                         | Crear nuevo pago   |
| Ficheros en confección (0) Emisores () Beneficiarios ()      |                         |                    |
| Listado de Beneficiarios                                     | 0 beneficiarios mostrac | los de 0 totales   |
| Para realizar cualquier acción seleccione algun beneficiario | Buscar                  | Crear beneficiario |
| Fara realizar cualquier accion seleccione algun benenciano   |                         |                    |
| CLAVE EMISOR - NOMBRE                                        |                         |                    |
| CLAVE EMISOR - NOMBRE<br>Procesando su petición, por favo    | r espere                |                    |

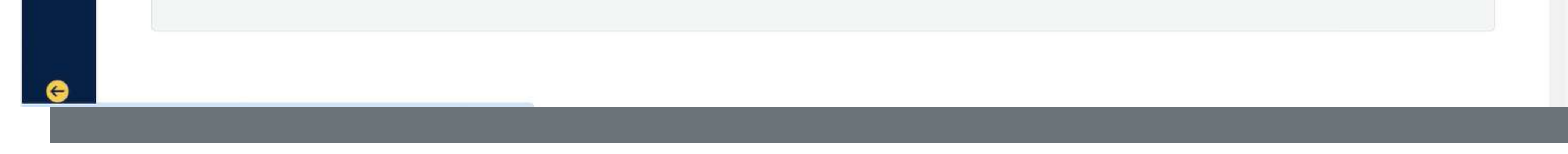

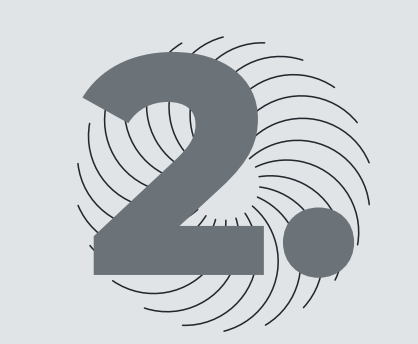

## Dale clic en la opción Manual /Continuar:

| BBVA                                                        |                                                                                                    |                                                                                                    |                                                                                                    |                                                                                                    |
|-------------------------------------------------------------|----------------------------------------------------------------------------------------------------|----------------------------------------------------------------------------------------------------|----------------------------------------------------------------------------------------------------|----------------------------------------------------------------------------------------------------|
| <ul><li>畲 Inicio</li><li>☑ Cuentas</li></ul>                | Paso 1: Modo de creación de la orde<br>Seleccione el modo de creación del pago y complete los campos requ                                                                    | en de pago                                                                                                    |                                                                                                    | Paso 1 de 4                                                                                                    |
| S Transferencias y pagos                                    | Modo de creación de la orden<br>Seleccione la opción que necesite                                                                                                    |                                                                                                    |                                                                                                    |                                                                                                    |
| Fondos de inversión                                         | <ul> <li>Manual<br/>Este modo permite crear la orden de pago manualmente al<br/>adicionar y configurar de forma detallada la información de cada<br/>beneficiario</li> </ul> | <ul> <li>Incorporación</li> <li>Creación de orden de pago a través de la carga de un fichero<br/>formato incorporación</li> </ul> | <ul> <li>Adaptación</li> <li>Creación de orden de pago a través de la carga de un fichero<br/>formato adaptación</li> </ul> | <ul> <li>Histórico</li> <li>Este modo permite el reenvio de una orden de pago histórica sin<br/>tener que crearla nuevamente</li> </ul> |
| <ul> <li>Comercio exterior</li> <li>Financiación</li> </ul> | Modo manual Seleccione el emisor con el cual guiere crear la orden de pago.                                                                                                  |                                                                                                    |                                                                                                    |                                                                                                    |
| 🗔 Tarjetas                                                  | Listado de emisores                                                                                                    |                                                                                                    |                                                                                                    | 1 emisores de 1 totales                                                                                                    |
| Recaudos y<br>adquirencia                                   | CLAVE EMISOR NOMBRE EMISOR                                                                                                    |                                                                                                    |                                                                                                    | Buscar Q                                                                                                    |
| X Contratación<br>productos digitales                       | O PROVEEDOR BB GROUP EU                                                                                                    | No hay m                                                                                                    | ás emisores                                                                                                    |                                                                                                    |

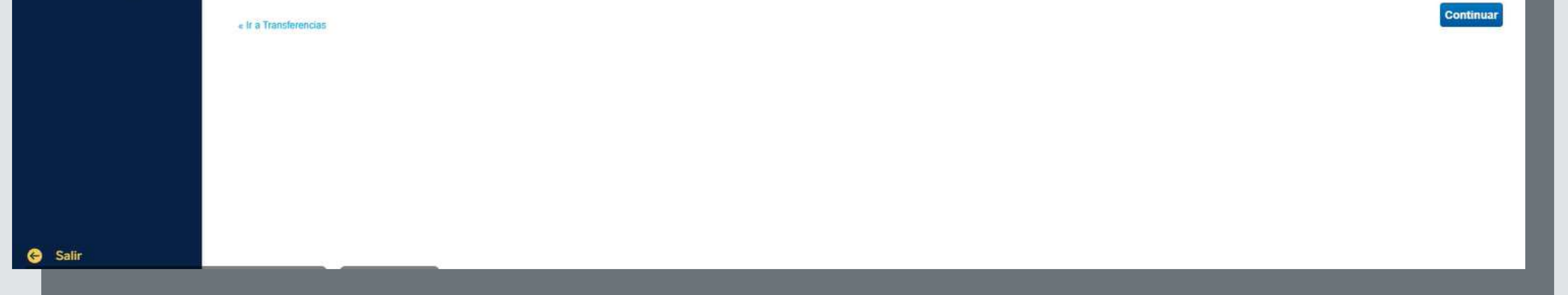

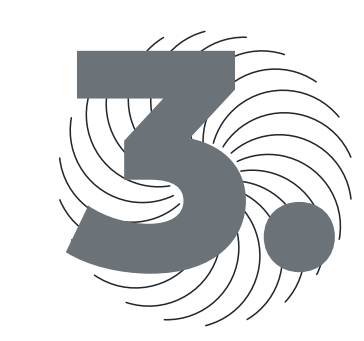

## Selecciona el emisor del pago / Continuar

| BE           | 377                                            |                                                                                                    |                                                                                                    |                                                                                               |                                                                                                    |                                                                            |
|--------------|------------------------------------------------|----------------------------------------------------------------------------------------------------|----------------------------------------------------------------------------------------------------|-----------------------------------------------------------------------------------------------|----------------------------------------------------------------------------------------------------|----------------------------------------------------------------------------|
|              | Inicio<br>Cuentas<br>Transferencias y<br>pagos | Paso 1: Modo de creación de<br>Seleccione el modo de creación del pago y complete los<br>Modo de creación de la orden<br>Seleccione la opción que necesite   | la orden de pago                                                                                                    |                                                                                               |                                                                                                    | Paso 1 de 4                                                                |
| 8<br>8       | Fondos de inversión<br>Comercio exterior       | <ul> <li>Manual<br/>Este modo permite crear la orden de pago manualme<br/>adicionar y configurar de forma detallada la informaci<br/>beneficiario</li> </ul> | <ul> <li>Incorporación</li> <li>Creación de orden de pago a través de la carg<br/>in de cada</li> <li>formato incorporación</li> </ul> | <ul> <li>Adaptación</li> <li>Greación de orden de pago a tr<br/>formato adaptación</li> </ul> | <ul> <li>Histórico</li> <li>Favés de la carga de un fichero</li> <li>Este modo r<br/>tener que cr</li> </ul> | permite el reenvio de una orden de pago histórica sin<br>rearla nuevamente |
| ( <b>6</b> ) | Financiación                                   | Modo manual<br>Seleccione el emisor con el cual quiere crear la orden de                                                                                     | pago.                                                                                                    |                                                                                               |                                                                                                    |                                                                            |
|              | Tarjetas                                       | Listado de emisores                                                                                                    |                                                                                                    |                                                                                               |                                                                                                    | 1 emisores de 1 totales                                                    |
|              | Recaudos y<br>adquirencia                      | CLAVE EMISOR NOMBRE                                                                                                    | MISOR                                                                                                    |                                                                                               |                                                                                                    | Buscar Q                                                                   |
| *            | Contratación<br>productos digitales            | PROVEEDOR     BB GROU                                                                                                    | EU                                                                                                    | No hay más emisores                                                                           |                                                                                                    |                                                                            |
|              | C-II-                                          | Ir a Transferencias                                                                                                    |                                                                                                    |                                                                                               |                                                                                                    | Continuar                                                                  |
| . (~)        | Salir                                          |                                                                                                    |                                                                                                    |                                                                                               |                                                                                                    |                                                                            |

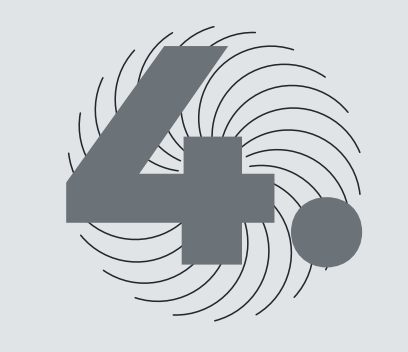

Digita la información que solicita: Fecha del proceso (seleccionar), Nombre del Fichero (la coloca el cliente), Referencia (Lo coloca el cliente) y Concepto este campo no es necesario diligenciar:

| BBAV                                                             |                                                                                                    |                   |               |                   | * = | 0                              |
|------------------------------------------------------------------|----------------------------------------------------------------------------------------------------|-------------------|---------------|-------------------|-----|--------------------------------|
| 合 Inicio ■ Cuentas                                               | Paso 2: Información obligatoria para la<br>Complete la información obligatoria, seleccione la cuenta de cargo y los b                                                                                                    | creación de orden |               |                   |     | Paso 2 de 4 General            |
| S Transferencias y pagos                                         | Modo de creación manual<br>Nombre emisor:BB GROUP EU                                                                                                    |                   |               |                   |     |                                |
| Fondos de inversión                                              | Clave de emisor: PROVEEDOR                                                                                                    |                   |               |                   |     |                                |
| S Comercio exterior                                              | Información sobre la operación<br>Complete la información obligatoria requerida                                                                                                    |                   |               |                   |     |                                |
| Co Financiación                                                  | * Fecha de proceso                                                                                                    | fecha de proc 📰 💿 |               |                   |     |                                |
| <ul> <li>Tarjetas</li> <li>Recaudos y<br/>adquirencia</li> </ul> | * Nombre del Fichero<br>* Referencia<br>Concepto                                                                                                    | 19/04/2024.TRA    | 0             |                   |     |                                |
| Contratación<br>productos digitales                              | Selección de la cuenta de cargo y los proveedores à<br>Seleccione una cuenta de cargo, elija los proveedores beneficiarios de la<br>* Selección de cuenta<br>* Todos los campos a completar de los registros seleccionados de la table     | son obligatorios  | los           |                   |     |                                |
|                                                                  | Listado de beneficiarios                                                                                                    |                   |               |                   |     | 10 beneficiarios de 41 totales |
|                                                                  | Para realizar cualquier acción seleccione algun beneficiario                                                                                                    |                   |               |                   | Bu  | iscar Q Filtrar T              |
|                                                                  |                                                                                                    | CONCEPTO          | FORMA DE PAGO | FECHA VENCIMIENTO | 10  | MPORTE (COP)                   |
|                                                                  | ■ NOMBRE - Nº IDENTIFICACIÓN                                                                                                    |                   |               |                   |     |                                |
|                                                                  | NOMBRE - Nº IDENTIFICACIÓN     ALVARO BARRERA CALDERON - 0000000721564180                                                                                                    |                   |               |                   |     |                                |
|                                                                  | NOMBRE - Nº IDENTIFICACIÓN     ALVARO BARRERA CALDERON - 0000000721564180     ANDRY LUZ DAZA CASTILLO - 0000010444212510                                                                                                    |                   |               |                   |     |                                |
|                                                                  | <ul> <li>NOMBRE - Nº IDENTIFICACIÓN</li> <li>ALVARO BARRERA CALDERON - 0000000721564180</li> <li>ANDRY LUZ DAZA CASTILLO - 0000010444212510</li> <li>ANGELICA MARIA DIAZ ZAMORA - 0000010444311340</li> </ul>                              |                   |               |                   |     |                                |
|                                                                  | NOMBRE - N* IDENTIFICACIÓN           ALVARO BARRERA CALDERON - 0000000721564180           ANDRY LUZ DAZA CASTILLO - 0000010444212510           ANGELICA MARIA DIAZ ZAMORA - 0000010444311340           AURORA RODRIGUEZ - 0000000237774520 |                   |               |                   |     |                                |

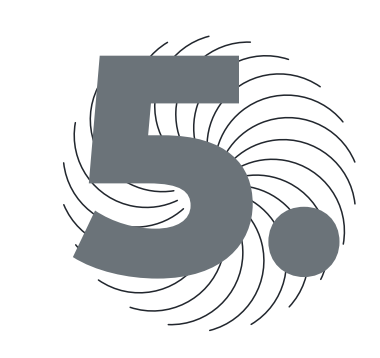

Por último, en la opción Listado de Beneficiarios se busca el beneficiario Skandia Fiduciaria por número de NIT. 8001943632, se selecciona y coloca el valor del traslado en el campo IMPORTE (COP), continuar

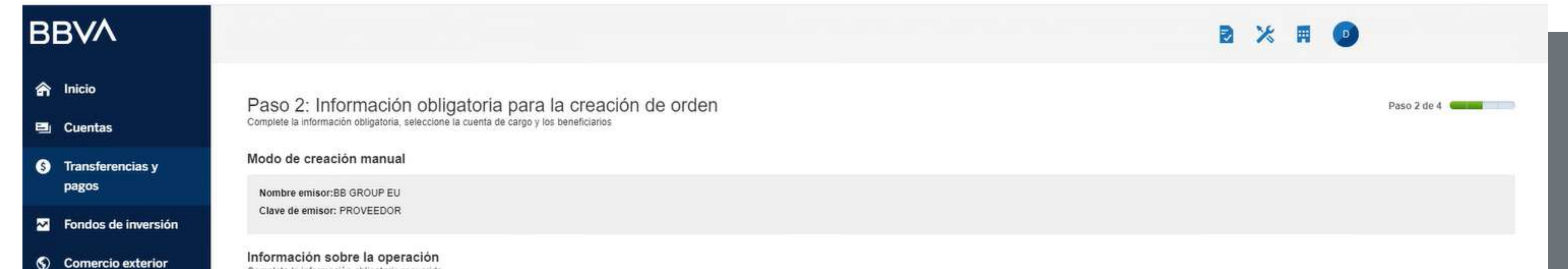

| 9 I      | Financiación                        | * Fecha de proceso                                                                                                    | 19-04-2024 🗐 🎯                                                                          |                                            |                                     |                   |                                                 |                                                            |
|----------|-------------------------------------|----------------------------------------------------------------------------------------------------|-----------------------------------------------------------------------------------------|--------------------------------------------|-------------------------------------|-------------------|-------------------------------------------------|------------------------------------------------------------|
|          | Tarietas                            | * Nombre del Fichero                                                                                                    | TRASLADO 1904                                                                           |                                            |                                     |                   |                                                 |                                                            |
|          |                                     | * Referencia                                                                                                    | 19/04/2024.TRA                                                                          |                                            |                                     |                   |                                                 |                                                            |
| F        | Recaudos y<br>adquirencia           | Concepto                                                                                                    | TRASLADO1904                                                                            | •                                          |                                     |                   |                                                 |                                                            |
| ; (<br>F | Contratación<br>productos digitales | Selección de la cuenta de cargo y los proveedores<br>Seleccione una cuenta de cargo, elija los proveedores beneficiarios de la<br>* Selección de cuenta | beneficiarios<br>operación y complete la información asociada a<br>00130833000200014541 | ellos                                      |                                     |                   |                                                 |                                                            |
|          |                                     | * Todos los campos a completar de los registros seleccionados de la tabla                                                                               | a son obligatorios                                                                      |                                            |                                     |                   |                                                 |                                                            |
|          |                                     |                                                                                                    |                                                                                         |                                            |                                     |                   |                                                 |                                                            |
|          |                                     | Listado de beneficiarios                                                                                                    |                                                                                         |                                            |                                     |                   | 1 benef                                         | ficiarios de 41 totales                                    |
|          |                                     | Listado de beneficiarios                                                                                                    |                                                                                         |                                            |                                     | Es                | 1 benef<br>tado inicial Buscar                  | ficiarios de 41 totales<br>Q Filtrar 🍸                     |
|          |                                     | Listado de beneficiarios                                                                                                    |                                                                                         |                                            |                                     | Es                | 1 benef<br>tado inicial Buscar                  | ficiarios de 41 totales<br>Q Filtrar Y                     |
|          |                                     | Listado de beneficiarios                                                                                                    | CONCE                                                                                   | ΕΡΤΟ                                       | FORMA DE PAGO                       | FECHA VENCIMIENTO | 1 benef<br>tado inicial Buscar<br>IMPORTE (COP) | ficiarios de 41 totales<br>Q Filler Y                      |
|          |                                     | Listado de beneficiarios          Image: Standia Fondo DE Inversion Colectiva - 00000080019436                                                          | 32 TR                                                                                   | EPTO<br>ASLADO                             | FORMA DE PAGO<br>Abono/Cargo cuenta | FECHA VENCIMIENTO | 1 benef<br>tado inicial Buscar<br>IMPORTE (COP) | ficiarios de 41 totales<br>Q Fritrar Y<br>1,00             |
|          |                                     | Listado de beneficiarios                                                                                                    | 32 TR                                                                                   | EPTO<br>ASLADO<br>No hay mås beneficiarios | FORMA DE PAGO<br>Abono/Cargo cuenta | FECHA VENCIMIENTO | 1 benef                                         | ficiarios de 41 totales<br>Q Filtrar Y<br>1,00             |
|          |                                     | Listado de beneficiarios          Image: Nombre - N* IDENTIFICACIÓN         Image: Skandia Fondo de Inversion Colectiva - 00000080019436                | 32 TR                                                                                   | EPTO<br>ASLADO<br>No hay más beneficiarios | FORMA DE PAGO<br>Abono/Cargo cuenta | FECHA VENCIMIENTO | 1 benef                                         | ficiarios de 41 totales<br>Q Filtrar Y<br>1,00             |
|          |                                     | Listado de beneficiarios   Image: Inversion collectiva - 00000080019436   Volver al Paso 1                                                              | 32 TR                                                                                   | EPTO<br>ASLADO<br>No hay más beneficiarios | FORMA DE PAGO<br>Abono/Cargo cuenta | FECHA VENCIMIENTO | 1 benef                                         | ficiarios de 41 totales<br>Q Filtrar Y<br>1,00<br>Continua |

PLANEACIÓN FINANCIERA Ahorro | Inversión | Protección de su Futuro **Skandia Fiduciaria S.A.** 

Las compañías integrantes del conglomerado financiero liderado por Skandia Holding de Colombia S.A., ("Skandia") manifiestan que: (i) la información contenida en esta publicación ("Publicación") se basa sobre fuentes de conocimiento público, consideradas confiables; (ii) la Publicación tiene el propósito único de informar y proveer herramientas de análisis útiles para sus lectores; (iii) la Publicación no constituye recomendación, sugerencia, consejo ni asesoría alguna para la toma de decisiones; (iv) Skandia y las entidades y personas que constituyen su fuerza comercial externa, no son responsables de las consecuencias originadas por el uso no autorizado de la Publicación por parte de terceros ajenos a Skandia. El contenido de la presente comunicación no constituye una recomendación profesional para realizar inversiones, en los términos del artículo 2.40.1.1.2 del Decreto 2555 de 2010. Skandia no promete ni garantiza rentabilidades. Las obligaciones de Skandia son de medio y no de resultado.